×

## Exibir Calendário para Elaboração do Roteiro

Você deverá utilizar este calendário para selecionar data para a qual deseja elaborar o roteiro da programação das ordens de serviço para as equipes.

Esta tela será apresentada após selecionar a opção GSAN > Atendimento ao Público > Ordem de Servico > Roteiro > Exibir Calendário para Elaboração de Roteiro.

| - | Gsan -> Atendimen             | to ao Pu | blico ->  | > Ord     | em de     | Servi     | co -> i | Roteiro   |  |  |
|---|-------------------------------|----------|-----------|-----------|-----------|-----------|---------|-----------|--|--|
| ( | Elaboração do Rotei           | ro       |           |           |           |           |         |           |  |  |
| L |                               |          |           |           |           |           |         |           |  |  |
|   | Para elaboração do roteiro, e | scolha   | o dia (   | espe      | cífico    | 0         |         |           |  |  |
|   | Elaboração do Roteiro         |          |           |           |           |           |         |           |  |  |
|   |                               |          | Març      | 0         | •         | 201       | 5 🔻     |           |  |  |
|   |                               | Dom      | Seg       | Ter       | Qua       | Qui       | Sex     | Sab       |  |  |
|   |                               | 1        | 2         | 3         | 4         | 5         | 6       | 7         |  |  |
|   |                               | 8        | 9         | 10        | 11        | 12        | 13      | 14        |  |  |
|   |                               | 15       | 16        | 17        | 18        | 19        | 20      | 21        |  |  |
|   |                               | 22       | 23        | 24        | <u>25</u> | <u>26</u> | 27      | <u>28</u> |  |  |
|   |                               | 29       | <u>30</u> | <u>31</u> | 1         | 2         | 3       | 4         |  |  |
|   |                               |          |           |           |           |           |         |           |  |  |
|   | Cancelar                      |          |           |           |           |           |         |           |  |  |
|   |                               |          |           |           |           |           |         |           |  |  |

Você deverá selecionar o mês, o ano e o dia para elaboração do roteiro. O sistema permite modificar para um mês/ano posterior, fazendo a seleção nos campos correspondentes.

O dia corrente e os dias posteriores serão apresentados com um "hyperlink" que, ao ser acionado, irá iniciar o processo de elaboração do roteiro de programação das ordens de serviço para o dia selecionado.

Os dias que estiverem grafados com a cor "vermelha", são os que já possuem roteiro informado e fechado.

Os dias que estiverem com a letra "R" ao lado, são os que já possuem roteiro, mas ainda não estão fechados.

Ao selecionar um dia, o sistema apresentará a tela "Elaborar Roteiro de Programação de Ordens de Serviço", para que você informe os critérios para seleção das ordens de serviço que serão consideradas para a elaboração do roteiro.

Last update: 31/08/2017 ajuda:exibir\_calendario\_para\_elaboracao\_do\_roteiro https://www.gsan.com.br/doku.php?id=ajuda:exibir\_calendario\_para\_elaboracao\_do\_roteiro&rev=1444081212 01:11

## Funcionalidades dos Botões

| Botão    | Descrição da Funcionalidade                                                            |
|----------|----------------------------------------------------------------------------------------|
| Cancelar | Acione este botão caso deseja encerrar a funcionalidade sem elaborar nenhum roteiro, e |
|          | o sistema voltara para a tela inicial.                                                 |

Clique aqui para retornar ao Menu Principal do GSAN

From:

https://www.gsan.com.br/ - Base de Conhecimento de Gestão Comercial de Saneamento

Permanent link: https://www.gsan.com.br/doku.php?id=ajuda:exibir\_calendario\_para\_elaboracao\_do\_roteiro&rev=1444081212

Last update: 31/08/2017 01:11

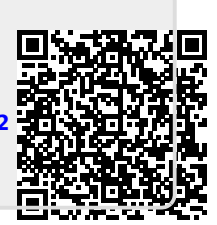